# Cisco Success Network (CSN) su Cisco Email Security

## Sommario

Introduzione Vantaggi Informazioni raccolte Prerequisiti Requisiti Configurazione correlata al firewall Componenti usati Configurazione Dipendenze CSN e CTR Configurazione CSN tramite interfaccia utente Configurazione CSN tramite CLI Risoluzione dei problemi

## Introduzione

Questo documento contiene le informazioni sulla funzionalità Cisco Success Network che sarebbe stata disponibile con la versione AsyncOS 13.5.1 per Cisco Email Security Appliance (ESA). Cisco Success Network (CSN) è un servizio cloud abilitato per l'utente. Quando il CSN è abilitato, viene stabilita una connessione protetta tra l'ESA e il cloud Cisco (tramite la connessione CTR), per trasmettere le informazioni sullo stato delle funzionalità. I dati CSN di streaming forniscono un meccanismo per selezionare i dati di interesse dall'ESA e trasmetterli in formato strutturato alle stazioni di gestione remote.

# Vantaggi

- Informare il cliente sulle caratteristiche inutilizzate disponibili che possono migliorare l'efficacia del prodotto.
- Per informare il cliente in merito ai servizi di supporto tecnico e di monitoraggio aggiuntivi disponibili per il prodotto.
- Per aiutare Cisco a migliorare il prodotto.

## Informazioni raccolte

Di seguito è riportato l'elenco delle informazioni sulle funzionalità raccolte come parte di questa funzionalità una volta configurate sul dispositivo ESA:

- Modello dispositivo (x90, x95, 000v, 100v, 300v, 600v)
- UDI (Device Serial Number)
- UserAccountID (numero ID VLAN o SLPIID)

- Versione del software
- Data installazione
- sIVLAN (Nome account virtuale in Smart Licensing)
- Modalità di distribuzione
- IronPort Anti-Spam
- Greymail Safe Annulla sottoscrizione
- Sophos
- McAfee
- Reputazione dei file
- Analisi file
- Prevenzione della perdita dei dati
- Feed minacce esterne
- Analisi immagini Ironport
- Filtri epidemie
- Impostazioni di Cisco IronPort Email Encryption (crittografia envelope)
- Crittografia PXE
- Reputazione del dominio
- Filtro URL
- Personalizzazione pagina blocco
- Verifica messaggi
- Quarantene per virus ed epidemie
- Quarantena posta indesiderata

## Prerequisiti

### Requisiti

Per configurare questa funzione, è necessario soddisfare alcuni dei seguenti requisiti:

Account CTR (Cisco Threat Response)

#### Configurazione correlata al firewall

La configurazione del firewall necessaria per ottenere la funzionalità CSN dipende attualmente dalla comunicazione CTR. Per ulteriori informazioni, fare riferimento a questo documento: Integrating ESA with CTR

#### Componenti usati

Le informazioni fornite in questo documento si basano sulle seguenti versioni software e hardware:

• Email Security Appliance (ESA) AsyncOS versione 13.5.1.x e successive.

## Configurazione

Èpossibile configurare questa funzione utilizzando sia l'interfaccia utente ESA che la CLI. Di

seguito sono riportati i dettagli di entrambi i passaggi.

## Dipendenze CSN e CTR

La funzionalità CSN dipende dalla connettività della funzionalità CTR per la riuscita dell'operazione e questa tabella fornisce ulteriori informazioni sulla relazione tra questi due processi.

| Risposta<br>alle<br>minacce                             | CSN                                | Connett<br>ore SSE | Proces<br>so CSN |
|---------------------------------------------------------|------------------------------------|--------------------|------------------|
| Disattivato                                             | Disattivat<br>o                    | Giù                | Disattiv<br>ato  |
| Disabilitato<br>(annullame<br>nto<br>registrazion<br>e) | Attivato                           | Giù                | Giù              |
| Disabilitato<br>(registrato)                            | Attivato                           | Su                 | Su               |
| Attivato                                                | Disattivat<br>o<br>manualm<br>ente | Su                 | Giù              |
| Attivato                                                | Attivato                           | Su                 | Su               |

### Configurazione CSN tramite interfaccia utente

1) Accedere all'interfaccia utente ESA.

2) Selezionare **Network >> Cloud Service Settings** (Presumo che CTR sia stato disabilitato prima di iniziare l'aggiornamento alla versione 13.5.1.x). Prima dell'aggiornamento, se CTR è stato abilitato, anche CSN verrà abilitato per impostazione predefinita. Se CTR è stato disabilitato, anche CSN verrà disabilitato.

**Nota:** Si presume che il CTR sia stato disabilitato prima dell'aggiornamento, in quanto il CTR in una distribuzione centralizzata dovrebbe essere disabilitato poiché è abilitato solo sull'SMA per l'invio di informazioni di report al CTR.

3) Questo è ciò che si osserverebbe come valore predefinito sul dispositivo ESA: -

| Cloud Services                                             |                                                                                                    |  |
|------------------------------------------------------------|----------------------------------------------------------------------------------------------------|--|
| Threat Response:                                           | Disabled                                                                                               |  |
| Threat Response Server:                                    | AMERICAS (api-sse.cisco.com)                                                                           |  |
|                                                            | Edit Settings                                                                                          |  |
|                                                            |                                                                                                    |  |
| Cloud Services Settings                                    |                                                                                                    |  |
| Status:                                                    | Status: Enable the Cloud Services on your appliance to use the Cisco Threat Response portal.           |  |
|                                                            |                                                                                                    |  |
| Cisco Success Network                                      |                                                                                                    |  |
| Gathering Appliance Details and Feature U                  | sage                                                                                                   |  |
| You can enable the Cisco Success Network feature to Cisco. | to send your appliance details and feature usage to Cisco. Check out the sample data that will be sent |  |
| Sharing Settings                                           |                                                                                                    |  |
| Cisco Success Network: 🕐                                   | Disabled                                                                                               |  |
|                                                            | Edit Settings                                                                                          |  |

#### 4) Registreremo questa ESA abilitando prima i servizi CTR sull'ESA e "presentando" le modifiche.

| Edit Cloud Services     |                              |
|-------------------------|------------------------------|
| Threat Response:        | C Enable                     |
| Threat Response Server: | AMERICAS (api-sse.cisco.com) |
| Cancel                  | Submit                       |

#### Cancel

5) Mostrerebbe questo stato sulla pagina CTR "The Cisco Cloud Service is occupato. In seguito, tornare a questa pagina per controllare lo stato dell'accessorio." Eseguire il commit delle modifiche nel dispositivo.

6) In questo modo è possibile ottenere il token CTR e registrare il dispositivo su CTR:

| Cloud Services                                                                                                    |                                                                                             |  |  |
|----------------------------------------------------------------------------------------------------|---------------------------------------------------------------------------------------------|--|--|
| Threat Response:                                                                                                    | Enabled                                                                                     |  |  |
| Threat Response Server:                                                                                                    | AMERICAS (api-sse.cisco.com)                                                                |  |  |
|                                                                                                    | Edit Settings                                                                               |  |  |
|                                                                                                    |                                                                                             |  |  |
| Cloud Services Settings                                                                                                    |                                                                                             |  |  |
| Registration Token: ?                                                                                                    | f4bf4ad6b31822c427dce0ee5a91b7e7 Register                                                   |  |  |
|                                                                                                    |                                                                                             |  |  |
| Cisco Success Network                                                                                                    |                                                                                             |  |  |
| Gathering Appliance Details and Feature Usage                                                                                                    |                                                                                             |  |  |
| You can enable the Cisco Success Network feature to send your appliance details and feature usage to Cisco. Check out the sample data that will be sent to Cisco. |                                                                                             |  |  |
| Sharing Settings                                                                                                    |                                                                                             |  |  |
| Cisco Success Network: 🕐                                                                                                    | Disabled (Register your appliance with Cloud Services to enable the Cisco Success Network.) |  |  |
|                                                                                                    | Edit Settings                                                                               |  |  |

7) Questo stato dovrebbe essere visualizzato una volta completata la registrazione:

Riuscita: viene inviata una richiesta di registrazione dell'appliance sul portale Cisco Threat Response. Tornare a questa pagina in seguito per verificare lo stato dell'accessorio.

8) Una volta aggiornata la pagina, vedrai il CTR registrato e il CSN abilitato:

| Cloud Services                                             |                                                                                                    |
|------------------------------------------------------------|----------------------------------------------------------------------------------------------------|
| Threat Response:                                           | Enabled                                                                                                |
| Threat Response Server:                                    | AMERICAS (api-sse.cisco.com)                                                                           |
|                                                            | Edit Settings                                                                                          |
| Cloud Services Settings                                    |                                                                                                    |
| Deregister Appliance:                                      | Deregister                                                                                             |
|                                                            |                                                                                                    |
| Cisco Success Network                                      |                                                                                                    |
| Gathering Appliance Details and Feature Us                 | sage                                                                                                   |
| You can enable the Cisco Success Network feature to Cisco. | to send your appliance details and feature usage to Cisco. Check out the sample data that will be sent |
| Sharing Settings                                           |                                                                                                    |
| Cisco Success Network: 🥐                                   | Enabled                                                                                                |
|                                                            | Edit Settings                                                                                          |

9) Come accennato, in questo scenario il CTR deve essere disabilitato poiché questa ESA è centralizzata e si vedrebbe ancora il CSN abilitato come previsto. Nel caso in cui l'ESA non sia gestita da SMA (non centralizzato), è possibile mantenere attivato il CTR.

| Cloud Services                                             |                                                                                                    |  |
|------------------------------------------------------------|----------------------------------------------------------------------------------------------------|--|
| Threat Response:                                           | Disabled                                                                                               |  |
| Threat Response Server:                                    | AMERICAS (api-sse.cisco.com)                                                                           |  |
|                                                            | Edit Settings                                                                                          |  |
|                                                            |                                                                                                    |  |
| Cloud Services Settings                                    |                                                                                                    |  |
| Status:                                                    | Status: Enable the Cloud Services on your appliance to use the Cisco Threat Response portal.           |  |
|                                                            |                                                                                                    |  |
| Cisco Success Network                                      |                                                                                                    |  |
| Gathering Appliance Details and Feature Us                 | sage                                                                                                   |  |
| You can enable the Cisco Success Network feature to Cisco. | to send your appliance details and feature usage to Cisco. Check out the sample data that will be sent |  |
| Sharing Settings                                           |                                                                                                    |  |
| Cisco Success Network: 🥐                                   | Enabled                                                                                                |  |
|                                                            | Edit Settings                                                                                          |  |

Deve essere lo stato finale della configurazione. Questo passaggio deve essere seguito per ciascuna UEE poiché questa impostazione è a livello di macchina.

### Configurazione CSN tramite CLI

(Machine esa )> csnconfig

You can enable the Cisco Success Network feature to send your appliance details and feature usage to Cisco.

Choose the operation you want to perform: - ENABLE - To enable the Cisco Success Network feature on your appliance. []> enable

The Cisco Success Network feature is currently enabled on your appliance.

Le modifiche devono essere eseguite come parte dell'abilitazione di questo uso della CLI.

## Risoluzione dei problemi

Per risolvere il problema, è disponibile un registro PUB (/data/pub/csn\_logs) contenente le informazioni su questa funzionalità. L'esempio seguente è il registro al momento in cui è stata completata la registrazione sul dispositivo:

#### (Machine ESA) (SERVICE)> tail

| JUL    | Log Name             | Log Type                          | Retrieval       | Interval |
|--------|----------------------|-----------------------------------|-----------------|----------|
| <br>1. | <br>API              | API Logs                          | Manual Download | None     |
| 2.     | amp                  | AMP Engine Logs                   | Manual Download | None     |
| 3.     | amparchive           | AMP Archive                       | Manual Download | None     |
| 4.     | antispam             | Anti-Spam Logs                    | Manual Download | None     |
| 5.     | antivirus            | Anti-Virus Logs                   | Manual Download | None     |
| 6.     | asarchive            | Anti-Spam Archive                 | Manual Download | None     |
| 7.     | authentication       | Authentication Logs               | Manual Download | None     |
| 8.     | avarchive            | Anti-Virus Archive                | Manual Download | None     |
| 9.     | bounces              | Bounce Logs                       | Manual Download | None     |
| 10.    | cli_logs             | CLI Audit Logs                    | Manual Download | None     |
| 11.    | csn_logs             | CSN Logs                          | Manual Download | None     |
| 12.    | ctr_logs             | CTR Logs                          | Manual Download | None     |
| 13.    | dlp                  | DLP Logs                          | Manual Download | None     |
| 14.    | eaas                 | Advanced Phishing Protection Logs | Manual Download | None     |
| 15.    | encryption           | Encryption Logs                   | Manual Download | None     |
| 16.    | error_logs           | IronPort Text Mail Logs           | Manual Download | None     |
| 17.    | euq_logs             | Spam Quarantine Logs              | Manual Download | None     |
| 18.    | euqqui_loqs          | Spam Quarantine GUI Logs          | Manual Download | None     |
| 19.    | ftpd_logs            | FTP Server Logs                   | Manual Download | None     |
| 20.    | qmarchive            | Graymail Archive                  | Manual Download | None     |
| 21.    | graymail             | Graymail Engine Logs              | Manual Download | None     |
| 22.    | qui_logs             | HTTP Logs                         | Manual Download | None     |
| 23.    | ipr_client           | IP Reputation Logs                | Manual Download | None     |
| 24.    | mail_logs            | IronPort Text Mail Logs           | Manual Download | None     |
| 25.    | remediation          | Remediation Logs                  | Manual Download | None     |
| 26.    | reportd_logs         | Reporting Logs                    | Manual Download | None     |
| 27.    | reportqueryd logs    | Reporting Query Logs              | Manual Download | None     |
| 28.    | s3 client            | S3 Client Logs                    | Manual Download | None     |
| 29.    | scanning             | Scanning Logs                     | Manual Download | None     |
| 30.    | sdr client           | Sender Domain Reputation Logs     | Manual Download | None     |
| 31.    | service logs         | Service Logs                      | Manual Download | None     |
| 32.    | smartlicense         | Smartlicense Logs                 | Manual Download | None     |
| 33.    | sntpd logs           | NTP logs                          | Manual Download | None     |
| 34.    | status               | Status Logs                       | Manual Download | None     |
| 35.    | system logs          | System Logs                       | Manual Download | None     |
| 36.    | threatfeeds          | Threat Feeds Logs                 | Manual Download | None     |
| 37.    | trackerd logs        | Tracking Logs                     | Manual Download | None     |
| 38.    | unified-2            | Consolidated Event Logs           | Manual Download | None     |
| 39.    | updater logs         | Updater Logs                      | Manual Download | None     |
| 40.    | upgrade logs         | Upgrade Logs                      | Manual Download | None     |
| 41.    | url rep client       | URL Reputation Logs               | Manual Download | None     |
| Ent    | er the number of the | log vou wish to tail.             | 20              |          |
|        | 11                   | -5 /                              |                 |          |

Sun Apr 26 18:16:13 2020 Info: Begin Logfile Sun Apr 26 18:16:13 2020 Info: Version: 13.5.1-177 SN: 564D2E7007BA223114B8-786BB6AB7179 Sun Apr 26 18:16:13 2020 Info: Time offset from UTC: -18000 seconds Sun Apr 26 18:16:13 2020 Info: System is coming up. Sun Apr 26 18:16:13 2020 Info: DAEMON: Watchdog thread started Sun Apr 26 18:16:16 2020 Info: The appliance is uploading CSN data Sun Apr 26 18:16:16 2020 Info: The appliance has successfully uploaded CSN data